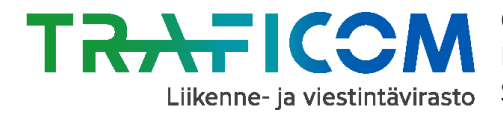

# Muutostietojen ilmoittaminen sähköisellä lomakkeella NAPliikkumispalvelukatalogissa (www.finap.fi)

# Kohderyhmä: Säännöllistä aikataulua noudattava markkinaehtoinen henkilöliikenne

Markkinaehtoisen liikenteen muutoksista tulee ilmoittaa erillisellä sähköisellä lomakkeella NAPpalvelussa (www.finap.fi) viimeistään 60 päivää ennen muutosten voimaan tuloa.

Pandemian aikana on voimassa poikkeussäädös määräajoista. Muutoksista pitää pandemiaa koskevan poikkeussäädöksen mukaan ilmoittaa vähintään 5 päivää ennen muutosten voimaan tuloa. Hallituksen esitys poikkeuksen jatkamisesta on eduskunnan käsittelyssä ja poikkeusta on tarkoitus jatkaa 31.12.2021 saakka.

Poikkeussäädöksen voimassaolo selviää täältä: https://www.finlex.fi/fi/laki/ajantasa/2017/20170320#O5L22P179

- Ilmoitusvelvollisuus on liikennöitsijällä tai liikennöitsijän erikseen valtuuttamalla taholla. Huom! Matkahuolto ei täytä lomaketta liikennöitsijän puolesta.
- Ilmoituksesta ei peritä käsittelymaksua

# Sähköisen muutosilmoituslomakkeen täyttö varmistaa sen, että viranomainen saa tiedon liikenteessä tapahtuvista muutoksista ajoissa.

Liikennöitsijän tulee myös huolehtia, että muutokset liikennöinnissä päivittyvät ajoissa reitti- ja aikataulurajapintoihin, esim. Matkahuollon järjestelmiin tai RAE-työkaluun. Mikäli liikennettä ei ole vielä missään rajapinnoissa, voivat pienet toimijat voivat maksutta digitoida liikenteen tiedot Traficomin maksuttomalla RAE- reitti- ja aikataulueditorilla.

## Käytännön ohje muutosilmoituksen tekemiseen NAP:ssa:

- 1. Siirry sivulle www.finap.fi ja rekisteröidy palveluun, mikäli et ole sitä vielä tehnyt. Jos olet jo rekisteröitynyt, kirjaudu sisälle palveluun. (Linkki sovelluksen käyttöohjeisiin ja -videoihin löytyy NAP-sivun yläreunasta Valikko-painikkeen takaa tai tästä.)
- 2. Valitse jokin seuraavista vaihtoehdoista:
  - A. Mikäli yrityksesi tiedot löytyvät NAP:sta, ja sinulla on tietoihin käyttöoikeus, siirry suoraan kohtaan 3.
  - B. Mikäli yrityksesi tietoja ei ole vielä NAP-palvelussa, luo uusi palveluntuottaja.
  - C. Mikäli yrityksesi tiedot löytyvät jo NAP:sta muun tahon, esim. Matkahuollon lisäämänä, älä lisää NAP: iin uutta palveluntuottajaa. Ota sen sijaan yhteys NAP-Helpdeskiin, niin sinulle annetaan tarvittavat käyttöoikeudet. Helpdeskin yhteystiedot löydät ohjeen lopusta.

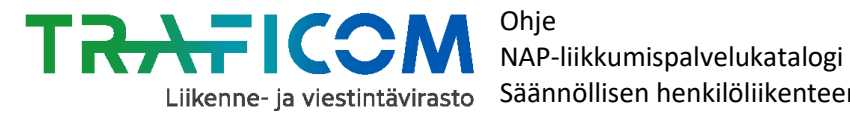

3. Siirry tekemään muutosilmoitus klikkaamalla "Valikko"-painikkeen takaa kohtaa "Säännöllisen henkilöliikenteen muutosilmoitus".

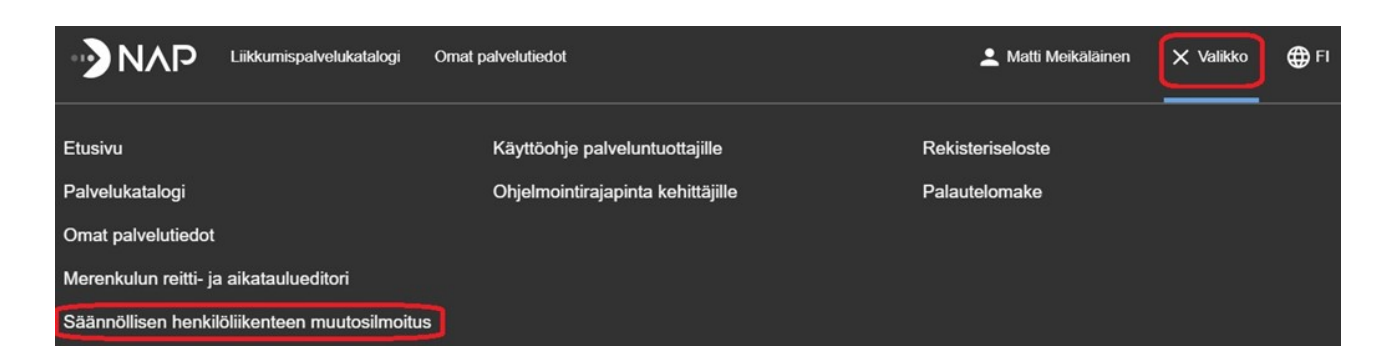

Valitse avautuvalta sivulta painike "Uusi muutosilmoitus".

| Omat säännöllisen henkilöliikenteen      |
|------------------------------------------|
| muutosilmoitukset                        |
| Valitse palveluntuottaja<br>Esimerkki Oy |
| + UUSI MUUTOSILMOITUS                    |

- 4. Täytä seuraavaksi avautuneella lomakkeella kysytyt tiedot.
- 5. Aloita tarkistamalla palveluntuottajan perustiedot (täytetty valmiiksi)

Säännöllisen henkilöliikenteen muutosilmoitus

| Valitse palveluntuottaja |                          |  |
|--------------------------|--------------------------|--|
| Esimerkki Oy             |                          |  |
|                          |                          |  |
| Y-tunnus                 | WWW-osoite               |  |
| 000000-0                 | www.esimerkkioy.fi       |  |
|                          |                          |  |
| Osoite                   | Puhelinnumero 1          |  |
| Esimerkkikatu 1          | 0401234567               |  |
|                          |                          |  |
| Postinumero              | Puhelinnumero 2          |  |
| 00100                    | 0401234567               |  |
|                          |                          |  |
| Postitoimipaikka         | Sähköpostiosoite         |  |
| Helsinki                 | esimerkki@esimerkkioy.fi |  |
|                          |                          |  |

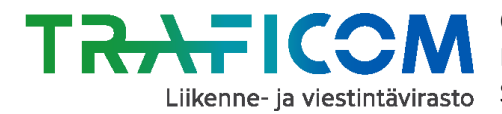

Palveluntuottajan perustiedot ovat samat, kuin mitä palveluntuottajan luomisen yhteydessä on ilmoitettu. Mikäli tiedoissa on virheitä, pääset muokkaamaan niitä "Omat palvelutiedot"-sivulla valitsemalla "Muokkaa tietoja Y-tunnukselle 1234567-8".

### 6. Ilmoita muutoksen tyyppi

Ruksita annetuista vaihtoehdoista, minkä tyyppisestä muutoksesta on kyse. Voit valita myös useamman vaihtoehdon listasta. Mikäli valitset kohdan "Muu muutos, mikä?", täytä myös vaihtoehdon viereen avautuvalle viivalle lisätietoja siitä, millaisesta muutoksesta on kyse.

Kerro lisäksi kohdassa "Muutoksen tarkemmat tiedot" lyhyesti, millaisesta muutoksesta on tarkemmin kyse. Esim. "Aloitetaan uusi reitti Nokialta Tampereelle 13.8.20. Lakkautetaan 1.9.20 alkaen klo 11 ja klo 13 lähtevät vuorot reitillä Helsinki-Tampere."

# Ilmoitettavan muutoksen tyyppi

- Π Liikenteen lakkauttaminen (osittain tai kokonaan)
- Liikenteen lisääminen tai uusi reitti
- Aikataulumuutos
- Reittimuutos
- Muu muutos

#### Tieto vaaditaan

Muutoksen tarkemmat tiedot Kuvaa tähän muutoksen tarkempi sisältö lyhyesti Tieto vaaditaan

## 7. Ilmoita muutoksen alkamispäivä tai -päivät

Muutoksen alkamispäivä tai -päivät

Alkamispäivä

Selitys

Tieto vaaditaan

Kirjoita oma tai valitse listalta

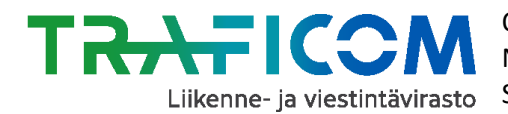

Mikäli muutokset astuvat voimaan useina eri päivinä, tulee lomakkeelle ilmoittaa useampi päivämäärä. Esim. mikäli osa muutoksista astuu voimaan kouluvuoden alussa, 13.8.2020 ja osa 1.9.2020, ilmoita lomakkeelle nämä molemmat päivämäärät.

Anna myös päivämäärille selitys joko valitsemalla listassa annetuista vaihtoehdoista tai kirjoittamalla oma selitys. Valmiit selitysvaihtoehdot saat näkyville klikkaamalla kohtaa "Kirjoita oma tai valitse listalta".

| Alkamispäivä          | Selitys                           | Poista |
|-----------------------|-----------------------------------|--------|
| 13.08.2020            | Kouluvuoden alku                  | Ŧ      |
| 01.09.2020            | Kirjoita oma tai valitse listalta | î      |
| Lisää uusi päivämäärä | Vuoden alku<br>Kouluvuoden alku   |        |
|                       | Kouluvuoden päätös                |        |
|                       | Aikataulukauden vaihtuminen       |        |

# 8. Lisää tiedot muuttuvista reiteistä, sekä maakunnista, joita reittimuutokset koskevat

- Kirjoita muuttuvan reitin tai reittien nimet niille varattuun tilaan.
- Voit tarvittaessa kuvata myös tarkemmin reittejä koskevia muutoksia tässä kohdassa.
- Anna myös tiedot maakunnasta tai maakunnista, joita muutokset koskevat. •

| Reitin ja alueen tiedot                                                                                                    |                                                                                           |
|----------------------------------------------------------------------------------------------------|-------------------------------------------------------------------------------------------|
| Muuttuvan reitin tai reittien nimet / kuvaukset<br>esim. Tampere - Pori tai Oulu - Seinäjoki                                                                                                    | Lisää maakunta tai maakunnat, joita muutos koskee                                         |
| Tieto vaaditaan                                                                                                    | Tieto vaaditaan                                                                           |
| +<br>-<br>Verificarien<br>Norrbottens<br>lan<br>Verificarien<br>Verificarien<br>Norrbottens<br>lan<br>Verificarien<br>Norrbottens<br>lan<br>Verificarien<br>Norrbottens<br>lan<br>Polyanitaht<br>- Bottanisko<br>viien | Suomi<br>Pernyäise<br>Renue<br>Leaflet 1º Continents 1º MML 1º OpenStreetMap contributors |

Muutoksen alkamispäivä tai -päivät

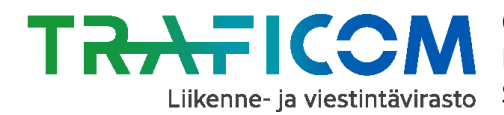

Lisää maakunta tai maakunnat, joita muutos koskevat, klikkaamalla otsikon alla olevaa riviä. Valitse tämän jälkeen pudotusvalikosta ne maakunnat, joita muutos koskee. Valinta tehdään yksi maakunta kerrallaan. Kun maakunta on valittu onnistuneesti, sen nimi piirtyy harmaan soikion sisään (ks. Alla oleva kuva). Lisäksi valitun maakunnan rajat piirtyvät vihreällä värillä kartalle.

Esim. Alla olevassa kuvassa on ilmoitettu, että muutokset koskevat Helsinki-Tampere välin lakkautuksia, ja uutta Nokia-Tampere – reittiä. Lisäksi on ilmoitettu, että muutokset koskettavat maakuntia Uusimaa, Kanta-Häme ja Pirkanmaa.

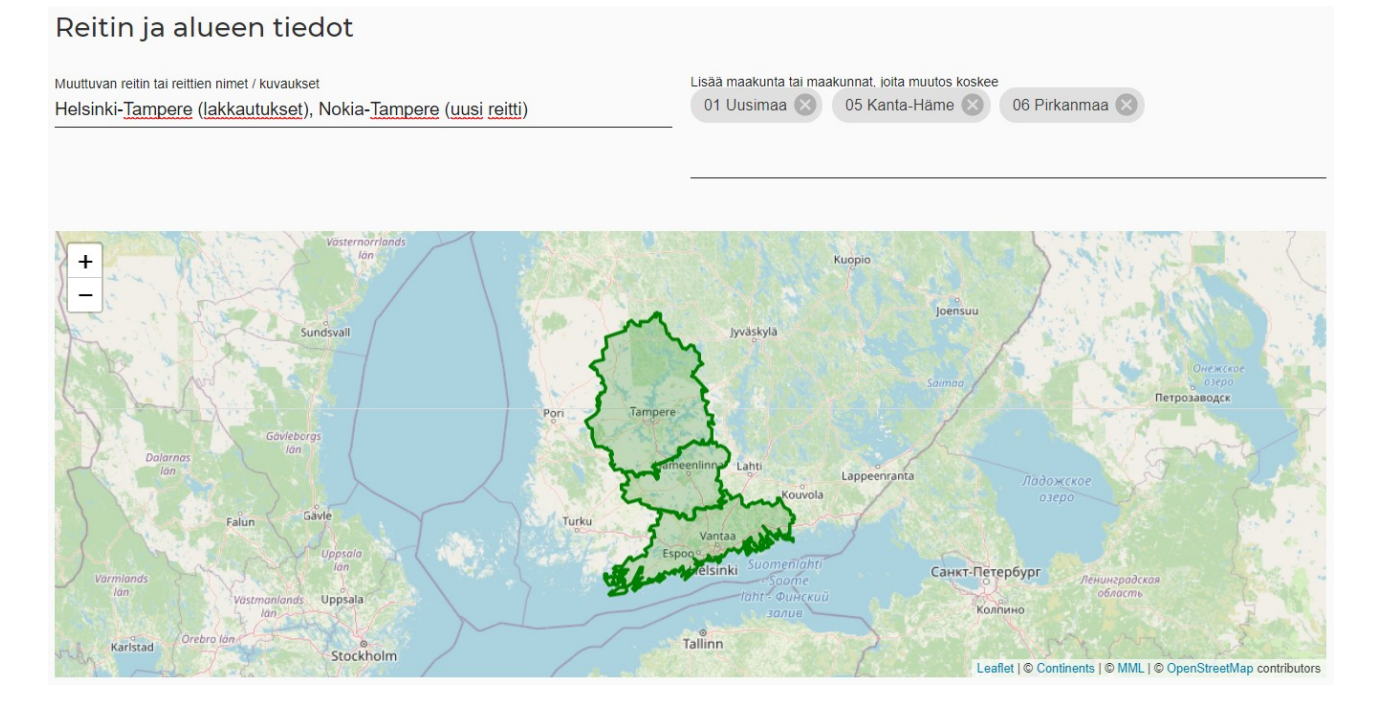

9. Lisää lopuksi www-osoite tai liitetiedosto(t), josta löytyy tarkemmat tiedot muutoksista

# Muutoksen tarkemmat tiedot

Ohjeet

Web-osoite

Liitetiedosto Lisää liite Hyväksyttyjä tiedostomuotoja ovat .pdf, .png, .jpeg Uusi liite

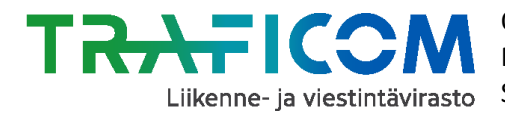

Liitteen sallitut tiedostomuodot ovat PDF, PNG tai JPEG.

Mikäli haluat lisätä useampia liitteitä, valitse painike "Uusi liite" sen jälkeen, kun olet lisännyt ensin yhden liitteen lomakkeelle.

# 10. Tallenna täyttämäsi tiedot

Tallenna lopuksi lomakkeen tiedot valitsemalla "Tallenna ja lähetä" tai "Tallenna luonnoksena".

# Huom. Lähetettyä muutosilmoitusta ei voi enää muokata myöhemmin.

Tee tarvittaessa uusi muutosilmoitus, mikäli haluat tehdä vanhaan korjauksia. Ilmoita myös tekemässäsi uudessa (korjaus)ilmoituksessa, minkä ilmoituksen korjauksesta on kyse.

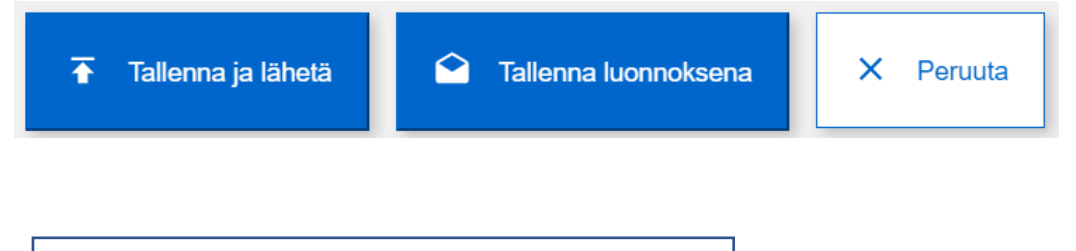

Kysyttävää tai ongelmia? NAP- ja RAE-Helpdesk palvelee arkisin klo 9-15, p. 029 534 5454 tai nap@traficom.fi